## Как найти в Scopus количество своих статей, количество цитирований, индекс Хирша

Необходимо перейти на сайт <u>Scopus</u>, он откроется в режиме «Scopus Preview». Нажимаем на кнопку «Поиск авторов»

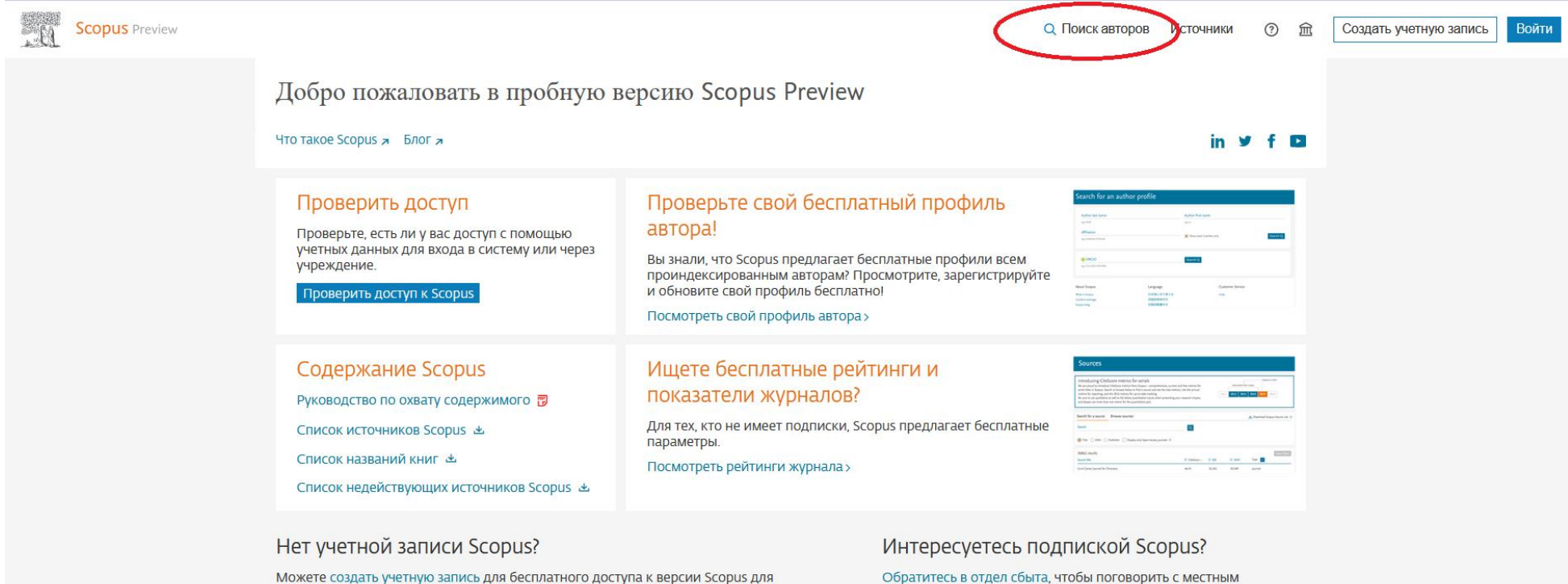

Можете создать учетную запись для бесплатного доступа к версии Scopus для предварительного просмотра и другим продуктам Elsevier.

О системе Scopus

Язык

Что такое Scopus Содержание Switch to English 日本語版を表示する 本著简休中文版本 Служба поддержки

представителем.

Помощь Обучающие материалы Связь с нами

## Вводим фамилию автора и его инициалы в соответствующие поля, нажимаем кнопку «Поиск».

| Scopus                                                                                                    | <u>Поиск</u> Источники О                                                                | повещения Списки Помощь – SciVal » Зарегист | рироваться > Войти ~          |
|----------------------------------------------------------------------------------------------------|-----------------------------------------------------------------------------------------|---------------------------------------------|-------------------------------|
| Поиск автора                                                                                                    |                                                                                         |                                             | Сравнить источники 🗲          |
| i To determine which author names should be grouped together under a single identifier nu<br>Author Identifier uses an algorithm that matches author names based on their affiliation, a<br>area, source title, dates of publication, citations, and co-authors. Documents with insuffici<br>be matched, this can lead to more than one entry in the results list for the same author. By<br>details pages matched to more than one document in Scopus are shown in search results.<br>Author Identifier | mber, the Scopus<br>ddress, subject<br>nt data may not<br>default, only<br>About Scopus |                                             | ×                             |
| Документы Авторы Организации Расширенный поиск                                                                                                    |                                                                                         |                                             | Советы по поиску 🕐            |
| Фамилия автора                                                                                                    | Имя автора                                                                              | >                                           |                               |
| Организация<br>например, Toronto University                                                                                                    | Показывать только то                                                                    | чные совпадения                             | Поиск Q                       |
| ORCID<br>например, тт-2222-333-444х                                                                                                    | Поиск Q                                                                                 |                                             |                               |
| Доступ предоставлен<br>Scientific Library of Vyatka<br>State University                                                                                                    |                                                                                         | ,                                           | о<br>Помогите улучшить Scopus |
| О системе Scopus Язь                                                                                                    | IK                                                                                      | Служба поддержки                            |                               |
| Что такое Scopus         Swith           Содержание         日本           Блог Scopus         切腹           Интерфейсы API Scopus         切腹                                                                                                    | ch to English<br>語に切り替える<br>到简体中文<br>到繁體中文                                              | Помощь<br>Связь с нами                      |                               |

## Из открывшегося списка авторов выберите нужного вам и кликните на фамилию

| Scopus                                                                                                    |                |                                                                          | <u> </u>     | <u>Поиск</u> Источники Оповещения Списки Помощь – Sci              | Val » Зарегистрироваться   | войти 🗸 🚞                 |
|----------------------------------------------------------------------------------------------------|----------------|--------------------------------------------------------------------------|--------------|--------------------------------------------------------------------|----------------------------|---------------------------|
| Результатов по автору                                                                                              | /: 6           |                                                                          |              |                                                                    | Об идентификаторе авто     | ра в базе данных Scopus 💙 |
| Фамилия автора <b>"Kalinina</b> ", Имя автора "L A"<br>🖋 Редактировать                                             |                |                                                                          |              |                                                                    |                            |                           |
| Показывать только точные совпадения<br>Уточнить результаты<br>Ограничить Исключить                                 |                | □ Все ∨ Показать документы Просмотреть обза                              | ор цитирован | ния Запросить объединение авторов                                  | Сортировать по: Количество | о документов (по уб 🔽     |
|                                                                                                    | ^              | Автор До                                                                 | окументы     | h-index Организация                                                | Город                      | Страна                    |
| Current Applied Physics Elektrokhimiya                                                                             | (1) ><br>(1) > | □ 1 Kalinina, L A.<br>Kalinina, L A.<br>Просмотреть последнее название ∨ | 33           | 4 Vyatka State University                                          | Kirov                      | Russian Federation        |
| Gematologiia I Transfuziologiia                                                                                    | (1) >          | 2 Kalinina, L. A.                                                        | 2            | o VNIILP                                                           |                            | Russian Federation        |
| Glass Physics And Chemistry                                                                                        | (1) > *        | Просмотреть последнее название 🗸                                         |              |                                                                    |                            |                           |
| Смотреть больше<br>Организация                                                                                     | ^              | □ <sub>3</sub> Kalinina, L. A. Просмотреть последнее название ∨          | 2            | 1 Kishinevskogo Meditsinskogo Instituta                            | Chisinau                   | Russia                    |
| Khar'Kovskij NI Institut Nevrologii i     Psikhiatrii Minzdrava USSR     Kishinevskogo Meditsinskogo     Instituta | (1) >          | □ 4 Kalinina, L.A.<br>Просмотреть последнее название ∨                   | 1            | 0                                                                  |                            |                           |
| VNIILP Vyatka State University                                                                                     | (1) ><br>(1) > | □ <sub>5</sub> Kalinina, L.A.<br>Просмотреть последнее название ∨        | 1            | 0                                                                  |                            |                           |
| Город                                                                                                    | <u> </u>       | G Kalinina, L. A.                                                        | 1            | o Khar'kovskij NI Institut Nevrologii i Psikhiatrii Minzdrava USSR |                            | Ukraine                   |
|                                                                                                    | (1) >          | Просмотреть последнее название 🛩                                         |              |                                                                    |                            |                           |
| ☐ Kirov                                                                                                    | (1) >          | Показать: 20 результатов на страницу                                     |              | 1                                                                  |                            | ∧ Верх страницы           |
| Страна                                                                                                    | ^              |                                                                          |              |                                                                    |                            |                           |

В открывшемся авторском профиле информация о количестве публикаций, индексе Хирша и количестве цитирований расположена в правом верхнем углу экрана. Ниже отображаются последние десять публикаций автора

| Scopus                                                                                                    | Поиск Источники Оповещения Списки Помощь -                                                                                             | SciVal » Зарегистрироваться >                                         | Войти 🗸 🚞                |
|----------------------------------------------------------------------------------------------------|----------------------------------------------------------------------------------------------------|-----------------------------------------------------------------------|--------------------------|
| Сведения об авторе                                                                                                    |                                                                                                    |                                                                       |                          |
| < Вернуться к результатам поиска з из 6 Далее >                                                                                                   | /                                                                                                    | 🗍 Печать 🗵                                                            | Электронная почта        |
| Kalinina, L. A.<br>Vyatka State University, Kirov, Russian Federation<br>Идентификатор автора: 878830800 0                                        | Следить за этим автором<br>Просмотр потенциальных соответствий авторив                                                                 | л-индекс: ⊚ Прос<br>4                                                 | мотреть <i>h</i> -график |
| Отрасль знаний:     (haterials Science)       Отрасль знаний:     (Chemistry)       Документ и тенденции     5       цитирования:     2           | 17<br>5                                                                                                    | Документы автора<br>33 Анализировать рез                              | ультаты по автору        |
| о 2009 Годы                                                                                                    | о развиня<br>2019 о Сокументы<br>О Сокументы<br>О Сокументы<br>О Сокументы<br>О Сокументы<br>О Сокументы<br>О Сокументы<br>О Сокументы | Общее количество цитирований<br>44 по 20 докучентам<br>Просмотреть ог | бзор цитирования         |
| 🗘 Получать оповещения о цитировании 🛛 + Добавить в ORCID 💿 👂 Запросить исправление сведений об авторе                                             |                                                                                                    |                                                                       |                          |
| 33 документов Цитирования в 20 документах Соавторов: 26 История автора                                                                            |                                                                                                    |                                                                       |                          |
| Просмотреть в формате результатов поиска >                                                                                                    |                                                                                                    | Сортировать по: Дата (самые новы                                      | e)                       |
| Экспортировать все Добавить все в список Настроить оповещение о документе Настроить RSS                                                           |                                                                                                    |                                                                       |                          |
| Название документа                                                                                                    | Авторы                                                                                                    | Год Источник                                                          | Цитирования              |
| Effect of composition on character of defect formation and ion transport in $(1-x)[Ca_{1-y} Yb_{y}^{2+}]Yb_{2}^{3+}S_{4-b} - xYb_{2}S_{3}$ phases | Ananchenko, B.A., Myakishev, A.O., Kalinina, L.A., Kosheleva, E.V., Murin, I.V.                                                        | 2017 Russian Journal of<br>Electrochemistry<br>53(8), C. 799-807      | 0                        |
| Просмотр краткого описания - FullText View at Publisher Связанные документы                                                                       |                                                                                                    |                                                                       |                          |
| Heterogeneous doping of sulfide-conducting phases based on calcium and barium thiolanthanates                                                     | Kosheleva, E.V., Pentin, M.A., Kalinina, L.A., (), Lapteva, T.A., Ushakova, Y.N.                                                       | 2017 Russian Journal of<br>Electrochemistry<br>53(7), C. 790-798      | 0                        |